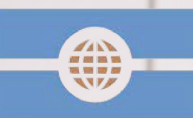

Deutsche Visa und Konsular Gesellschaft

# Der EU-Melde und A1 Prozess der Deutschen Visa und Konsular Gesellschaft

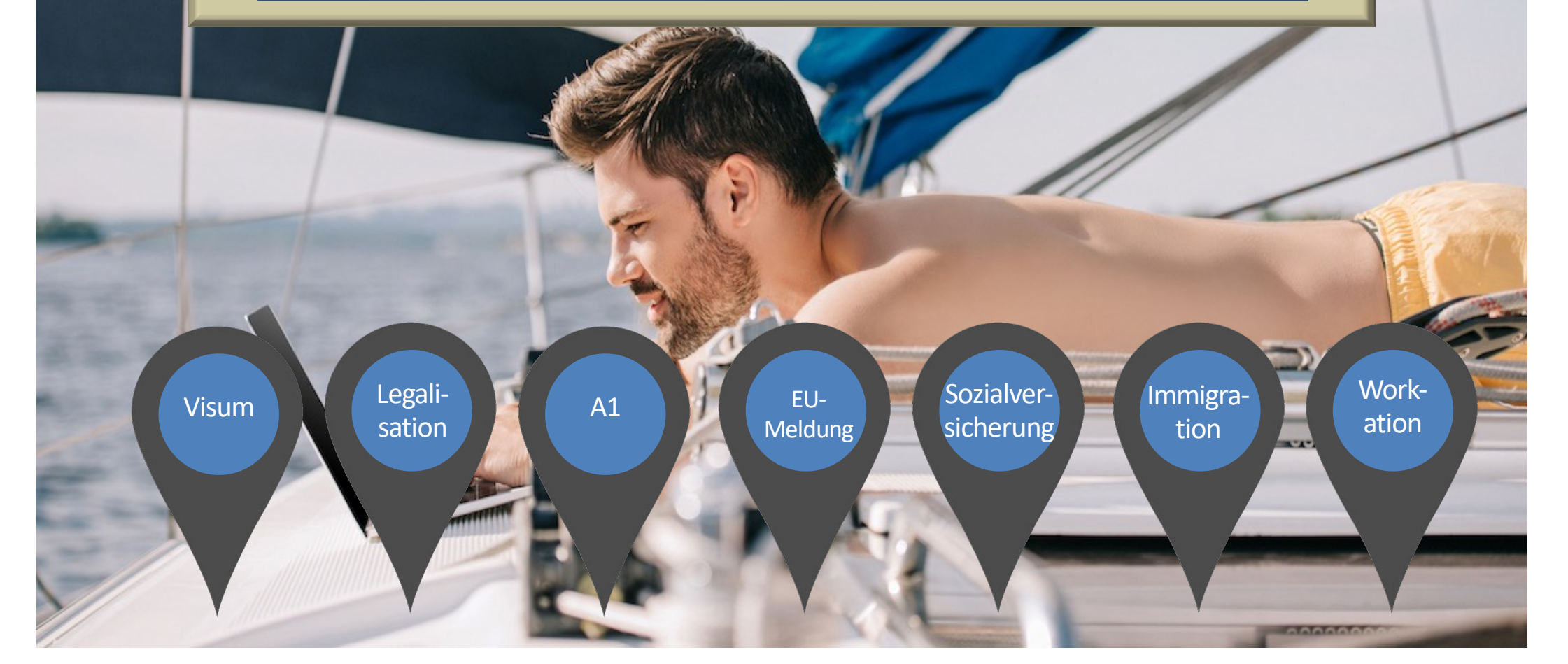

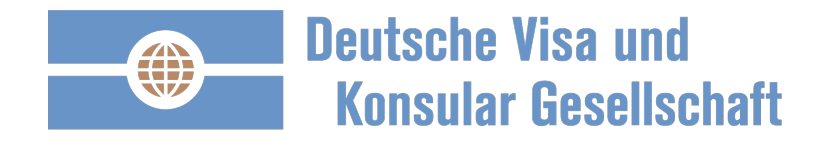

#### **Einmalig registrieren und anschließend anmelden:**

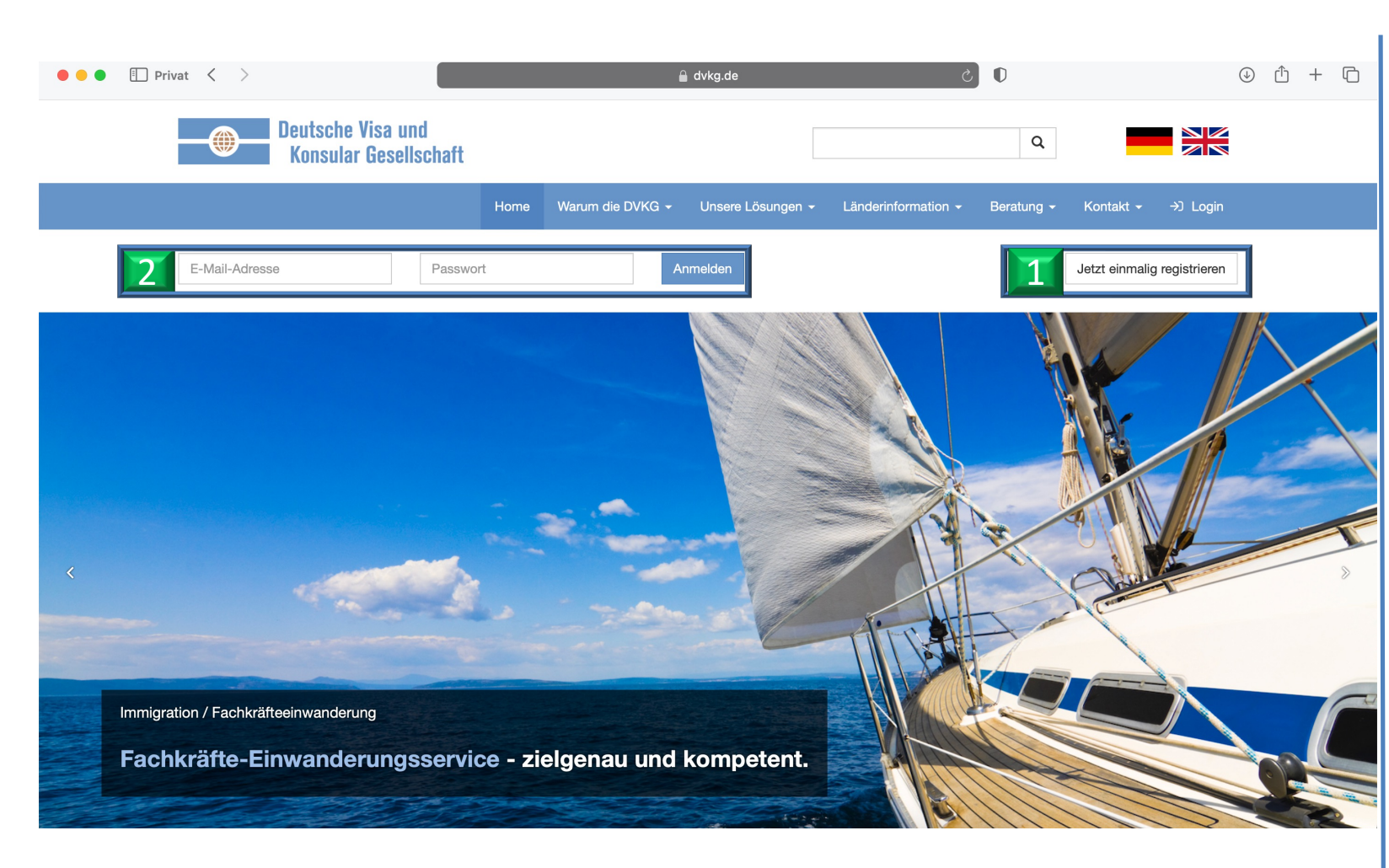

- 1. Einmalig registrieren.
- Sie erhalten eine Bestätigungsemail, bitte Ihre Registrierung bestätigen.
- Anschließend mit Ihrer E-Mail und Ihrem Passwort anmelden.

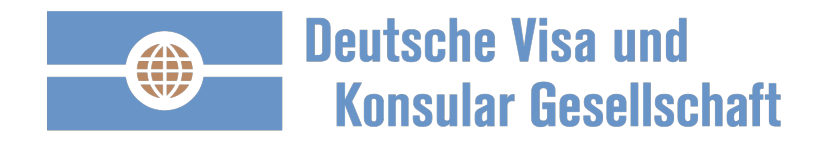

### Ihre persönliche DVKG Startseite: strukturiert und übersichtlich.

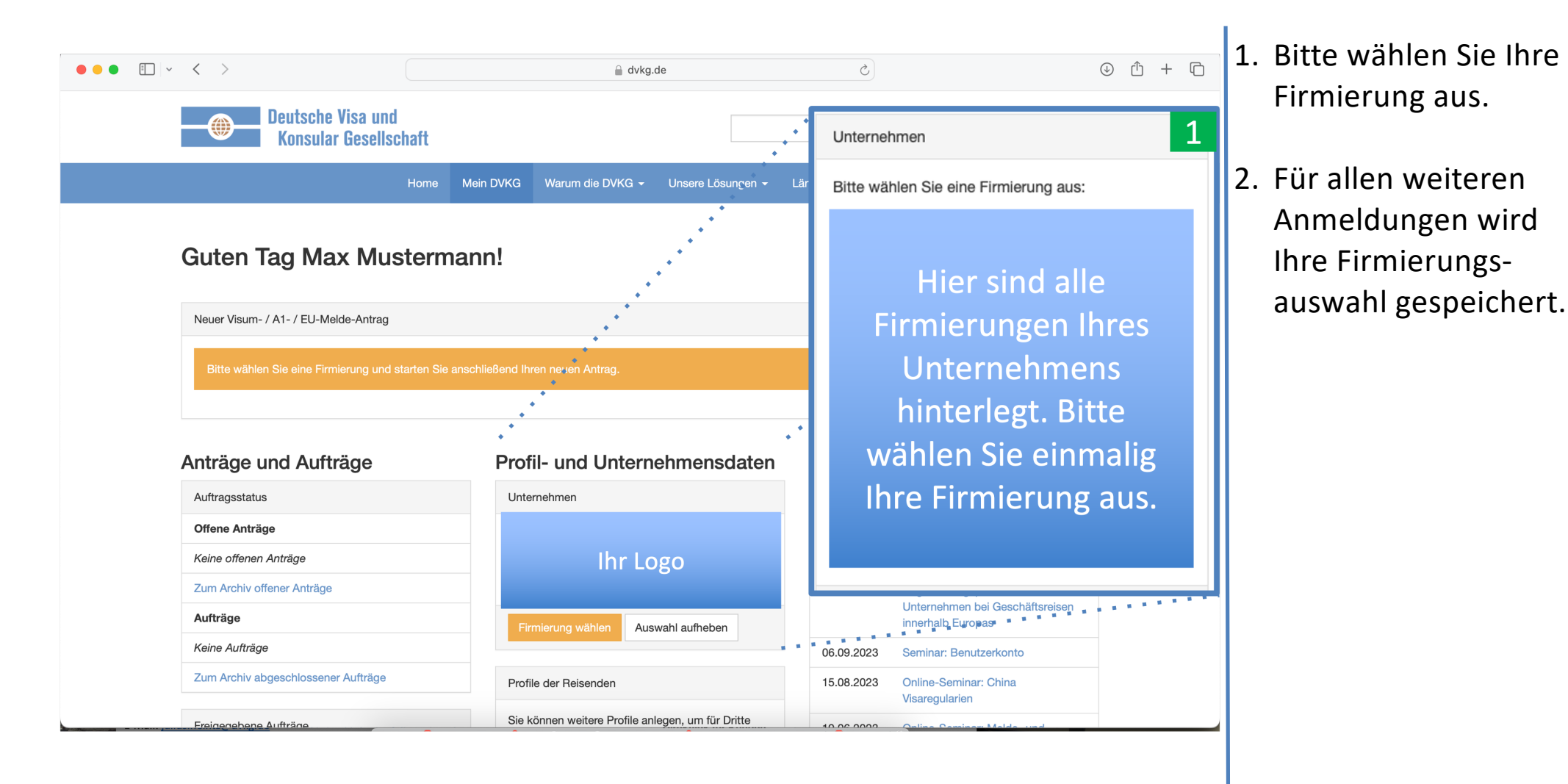

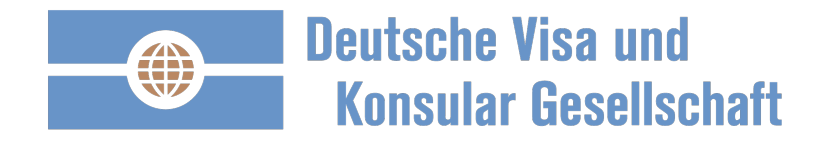

# Ihre persönliche DVKG Startseite: strukturiert und übersichtlich.

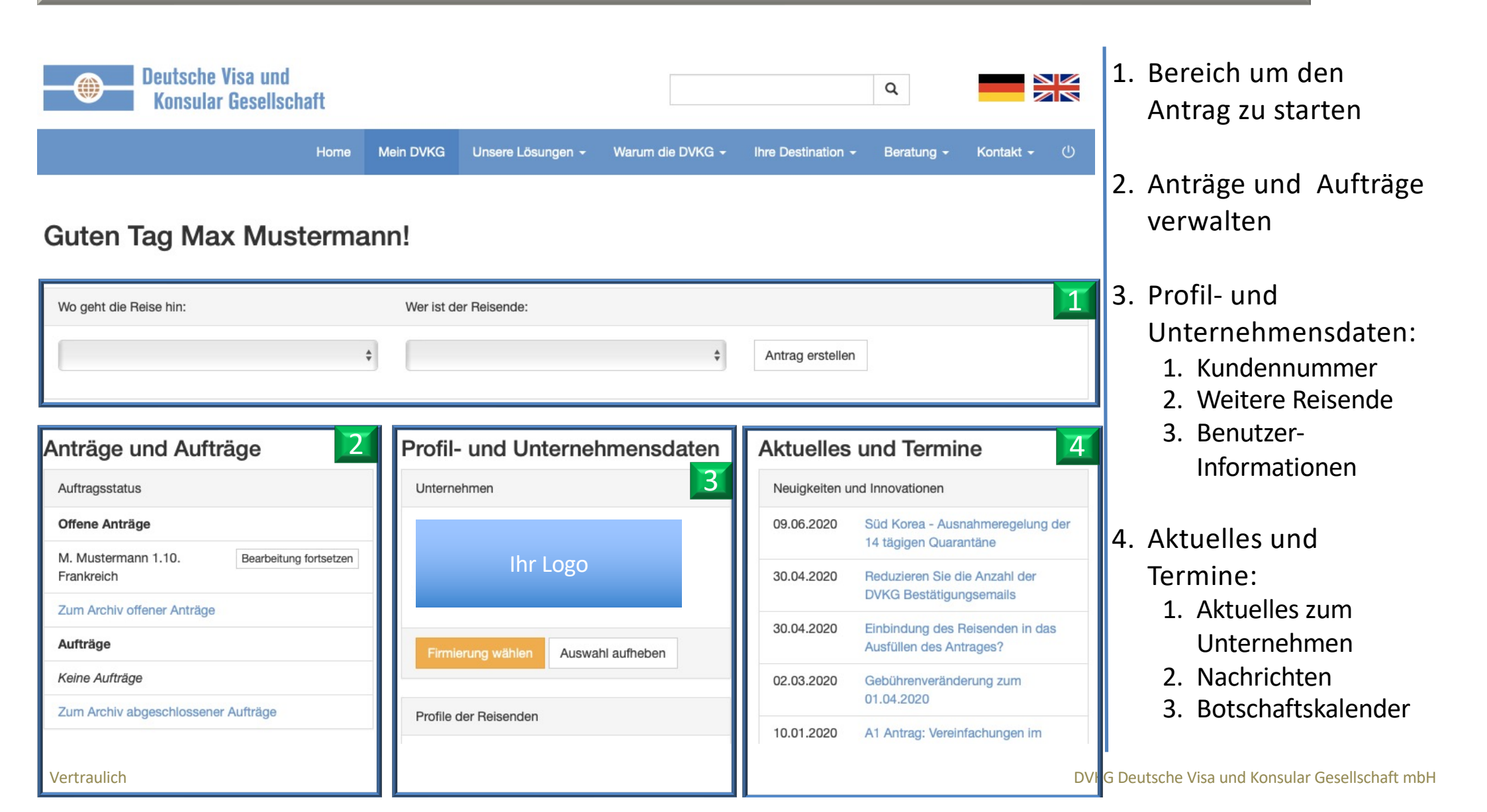

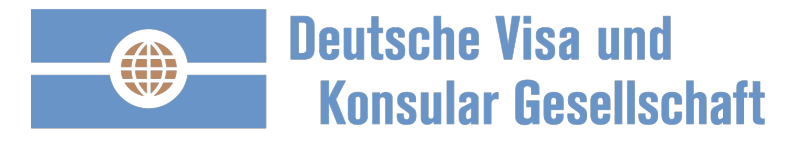

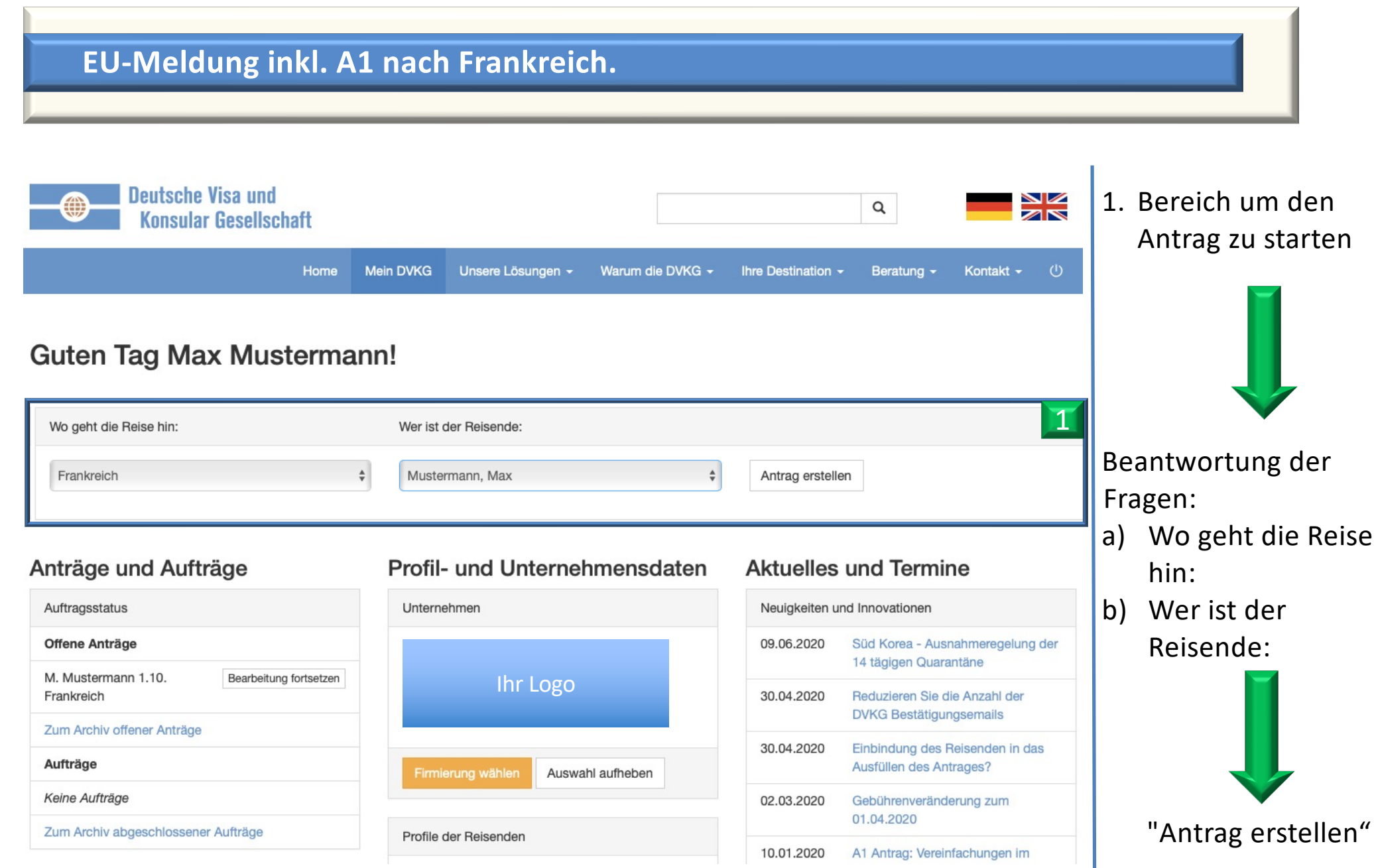

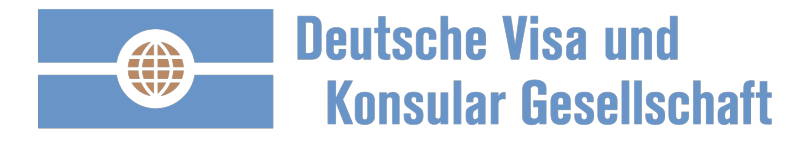

| Regularien der EU-Meldung prüfen. |
|-----------------------------------|
|                                   |

| ••• | · · | < >                                                                                                    |                                                     | 🔒 dvkg                                                       | .de                                                     |                         | 5                                    |                                     |                               |      | <u>ا</u> | <u>^</u> + | - 0 |
|-----|-----|----------------------------------------------------------------------------------------------------|-----------------------------------------------------|--------------------------------------------------------------|---------------------------------------------------------|-------------------------|--------------------------------------|-------------------------------------|-------------------------------|------|----------|------------|-----|
|     | E   | Deutsche Visa und<br>Konsular Gesellschaft                                                                                                    | Home Mein DVK                                       | G Warum die DVKG 🗸                                           | Unsere Lösungen 👻                                       | Länder                  | rinformation 👻                       | Beratung -                          | Kontakt 🗸                     | டு   |          |            |     |
|     | I   | Bitte wählen Sie<br>Frankreich                                                                                                    | unter na                                            | chfolgend                                                    | en Option                                               | en:                     | Prüfung über                         | springen und dir                    | rekt zur Beantra              | gung |          |            |     |
|     |     | Art der Kategorie                                                                                                    |                                                     |                                                              |                                                         |                         |                                      |                                     |                               |      |          |            |     |
|     |     | Art der Tätigkeit                                                                                                    |                                                     |                                                              |                                                         |                         |                                      |                                     |                               |      |          |            |     |
|     |     | Entsendungen (Dienst-/Geschäftsreise) innerhalb des Konzerns oder zwischen Betriebsteilen /-stätten. (Quelle: Anweisung Nummer DGT/ RT1/2021 vom 19.01.2021 des französischen Ministeriums für Arbeit. Beschäftigung und soziale Eindliederung) |                                                     |                                                              |                                                         |                         |                                      |                                     |                               |      |          |            |     |
|     |     | O Entsendungen «im eigenen Name                                                                                                    | en» in folgenden Fällen                             | :                                                            |                                                         |                         |                                      |                                     |                               |      |          |            |     |
|     |     | <ol> <li>Es gibt keinen Vertrag der z</li> <li>Die entsendeten Arbeitnehr</li> </ol>                                                                                                    | zwischen dem entsend<br>Imer unterliegen keiner     | lenden Arbeitgeber und eine<br>lei Aufsicht durch einen Betr | em Leistungsempfänger ir<br>rieb oder einer Einrichtung | n Frankrei<br>g im Empf | ch geschlossen<br>angsstaat.         | wurde.                              |                               |      |          |            |     |
|     |     | <ul> <li>Auszubildende mit Auslandsmobi<br/>nicht überschreitet (die Anwesenh</li> </ul>                                                                                                    | oilität, die im Rahmen ih<br>heit des Auszubildende | rer Ausbildung vorübergehe<br>en darf nicht mit der Erbring  | end in Frankreich arbeiten<br>ung der Dienstleistung in | und dere<br>Frankreicl  | n Anwesenheit 1<br>n, an der er sich | 2 aufeinanderfo<br>beteiligt, zusam | lgende Monate<br>Imenhängen). |      |          |            |     |
|     |     | <ul> <li>Teilnehmer an Symposien, Semina<br/>aufeinanderfolgenden Monaten au</li> </ul>                                                                                                    | naren, wissenschaftlich<br>ausüben.                 | en Veranstaltungen; Gastpro                                  | ofessoren und Gastforsch                                | er, die Lel             | nrtätigkeiten mit                    | einer Dauer vor                     | n bis zu 12                   |      |          |            |     |
|     |     | <ul> <li>Sportler, Schiedsrichter, Mitgliede<br/>Dauer von nicht mehr als 90 Tage</li> </ul>                                                                                                    | er des Sportlerbetreue<br>en während 12 aufeina     | teams, offizielle Delegierte o<br>nderfolgenden Monaten beto | die an der Durchführung c<br>eiligt sind.               | oder an de              | r Organisation v                     | on Sportveranst                     | taltungen für ein             | ie   |          |            |     |
|     |     | C Künstler die an nicht mehr als 90                                                                                                    | ) Tagen während 12 aut                              | einanderfolgenden Monater                                    | n in Frankreich tätig sind.                             |                         |                                      |                                     |                               |      |          |            |     |
|     |     | <ul> <li>Selbstständige</li> </ul>                                                                                                    |                                                     |                                                              |                                                         |                         |                                      |                                     |                               |      |          |            |     |
|     |     | <ul> <li>Keiner der oben genannten T</li></ul>                                                                                                    | keiten.                                             |                                                              |                                                         |                         |                                      |                                     |                               |      |          |            |     |
|     |     | Zurück Weiter                                                                                                    |                                                     |                                                              |                                                         |                         |                                      |                                     |                               |      |          |            |     |

DVKG Deutsche Visa und Konsular Gesellschaft mbH

Prüfen Sie, ob einer der

Regularien Gültigkeit

hat.

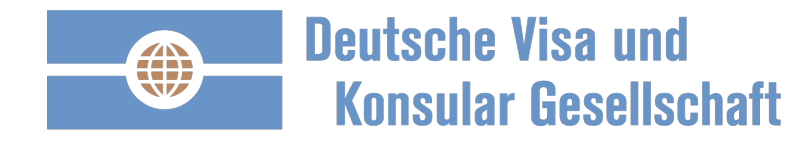

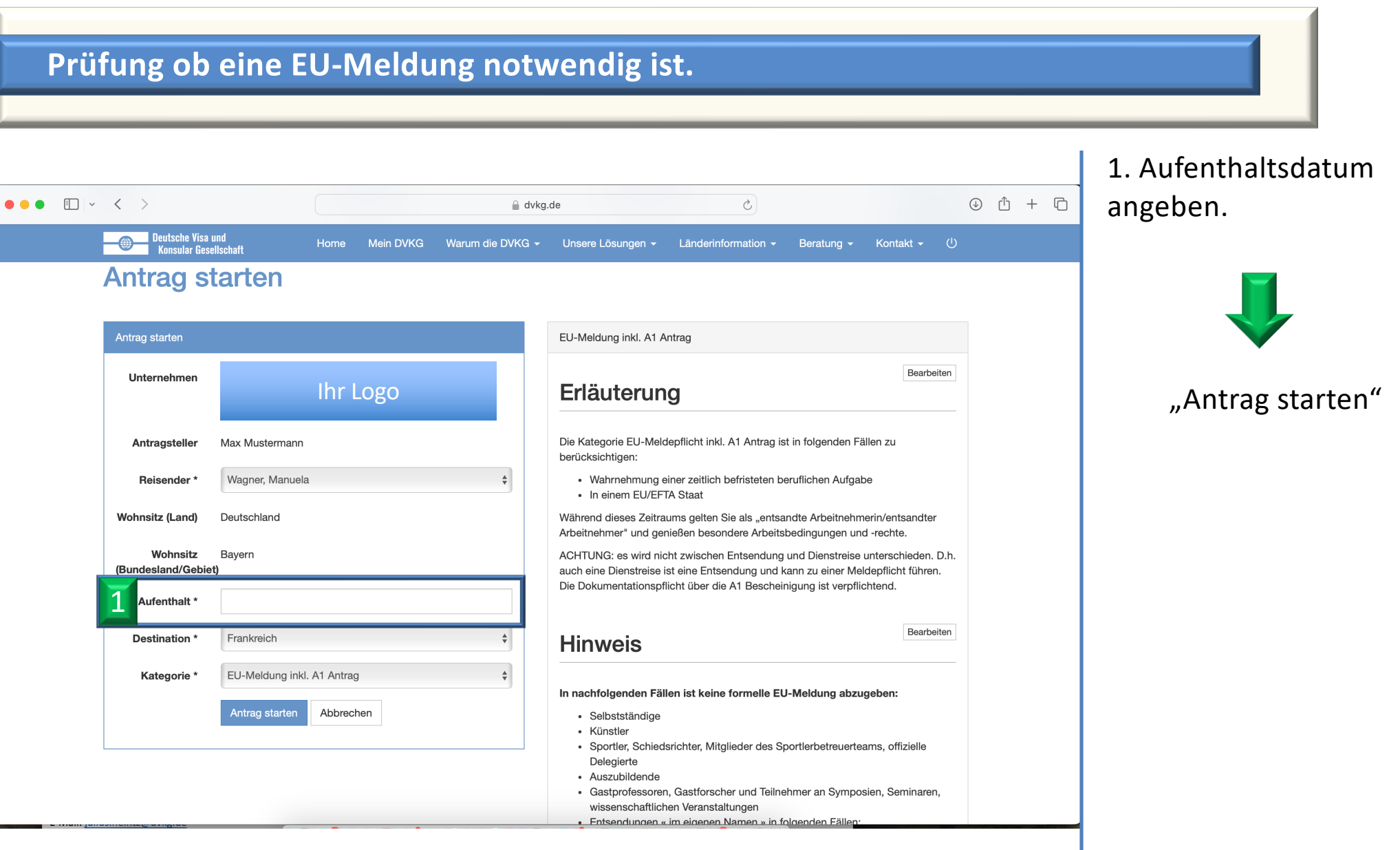

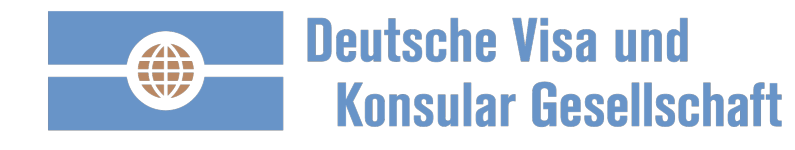

|                                                                                                    | e C D Länderinformation - Beratung - Kontakt - ()                                                                                                    | 1 Bitte den Antrag<br>ausfüllen.                                                                                                    |
|----------------------------------------------------------------------------------------------------|----------------------------------------------------------------------------------------------------|----------------------------------------------------------------------------------------------------|
| Antragsformular         Frankreich 2020 (EU-Meldung)         Seite 1: Arbeitgeber         Seite 2: Auftraggeber         Seite 3: Entsendungsinformationen         Seite 4: Arbeitnehmer         Seite 5: Repräsentanz in Frankreich         Seite 1: Sozialversicherungspflicht         Seite 1: Sozialversicherungspflicht | EU-Meldung inkl. A1 Antrag<br>Eu-Meldung inkl. A1 Antrag<br>Erläuterung<br>Die Kategorie EU-Meldepflicht inkl. A1 Antrag ist in folgenden Fällen zu<br>berücksichtigen:<br>• Wahrnehmung einer zeitlich befristeten beruflichen Aufgabe<br>• In einem EU/EFTA Staat<br>Während dieses Zeitraums gelten Sie als "entsandte Arbeitnehmerin/entsandter<br>Arbeitnehmer" und genießen besondere Arbeitsbedingungen und -rechte.<br>ACHTUNG: es wird nicht zwischen Entsendung und Dienstreise unterschieden. D.h.<br>auch eine Dienstreise ist eine Entsendung und kann zu einer Meldepflicht führen.<br>Die Dokumentationspflicht über die A1 Bescheinigung ist verpflichtend. | <ul> <li>Vorteile:</li> <li>1) Viele Felder sind<br/>vorbelegt und<br/>müssen nicht<br/>ausgefüllt werden</li> <li>2) Alle von Ihnen<br/>ausgefüllten Felder<br/>werden für zukünftige<br/>Anträge<br/>übernommen.</li> </ul> |

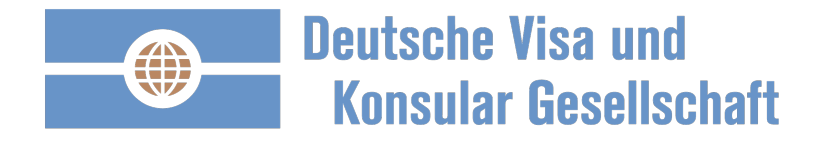

#### Auftrag starten.

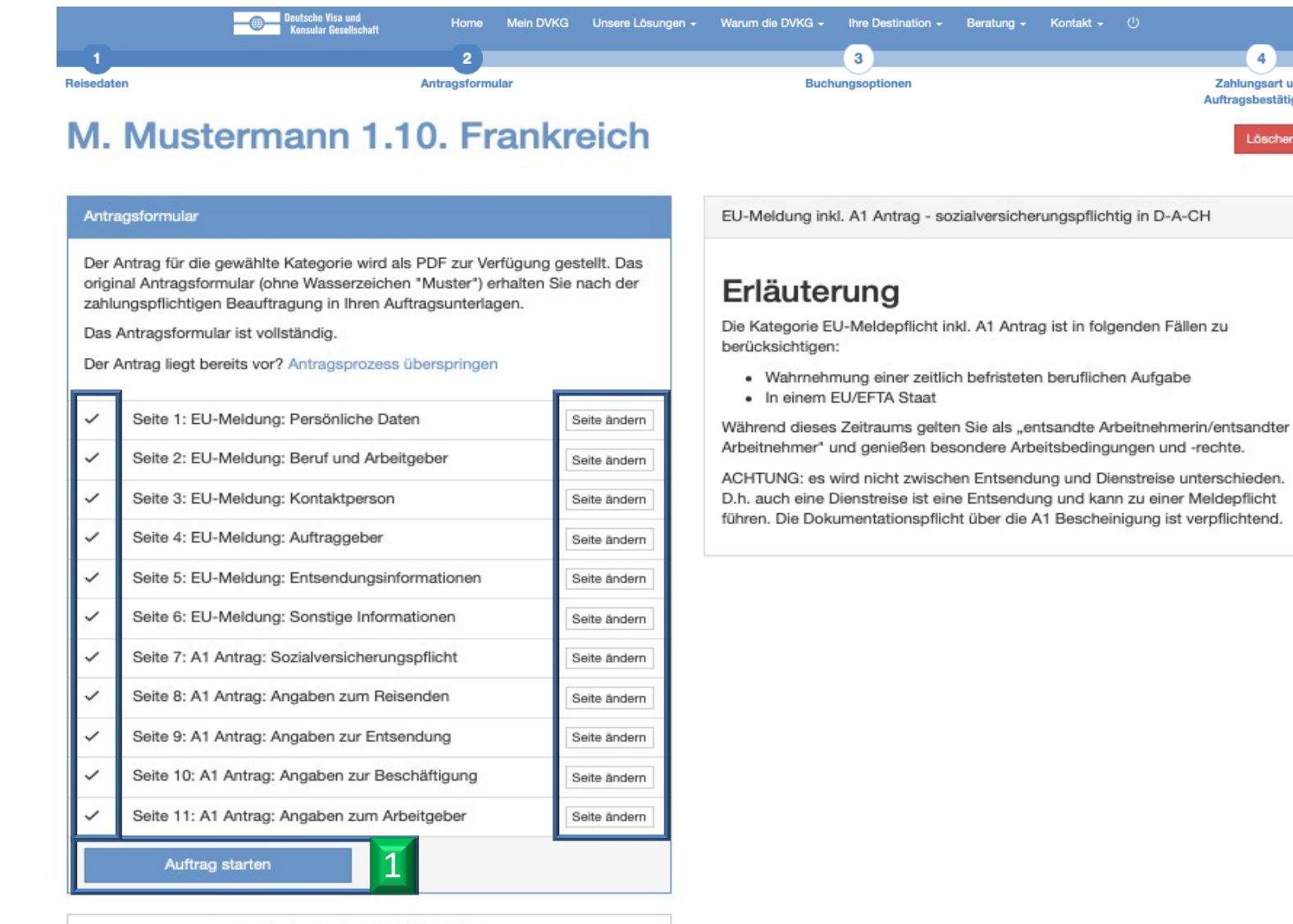

4

Zahlungsart und Auftragsbestätigung

Löscher

#### "Auftrag starten"

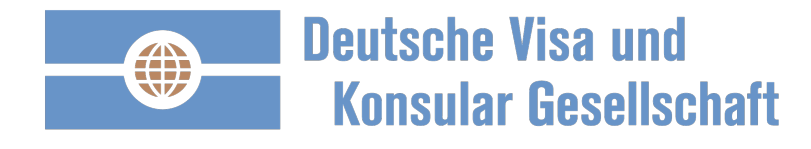

# Option der Bearbeitungsgeschwindigkeit wählen.

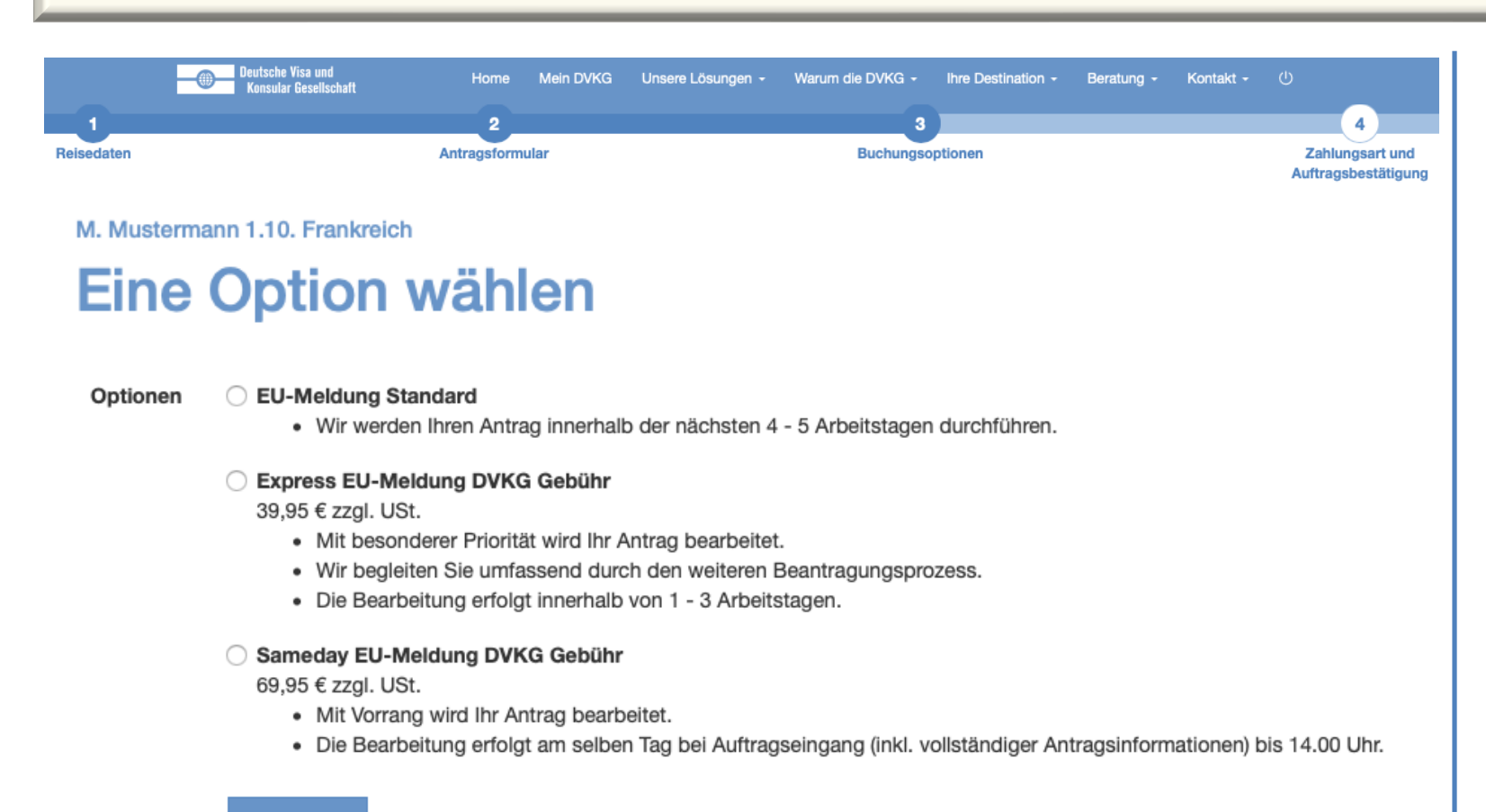

Auswählen

Bitte wählen sie die Option mit welcher Geschwindigkeit die EU-Meldung durchgeführt werden soll.

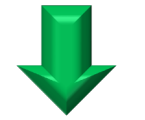

"Auswählen"

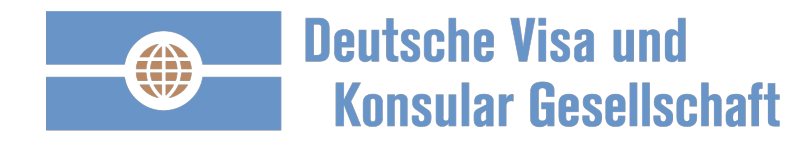

#### Letzte Eingaben und Zusammenfassung.

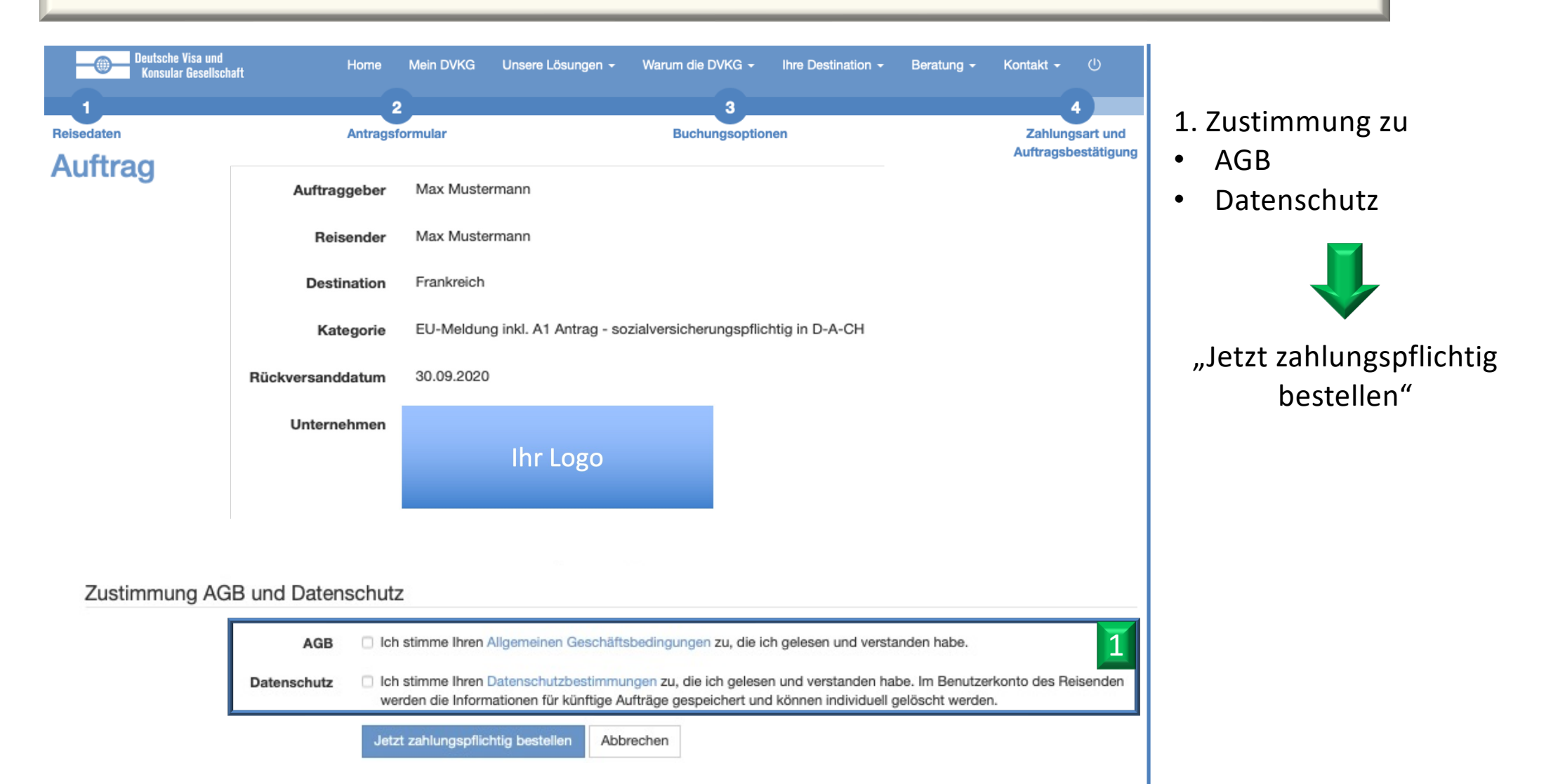

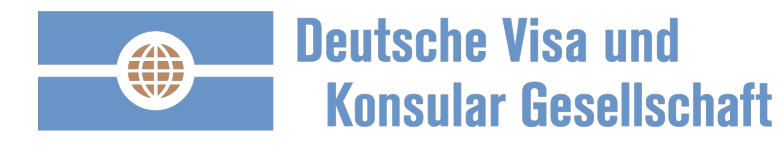

# Auftragsbestätigung und zusätzliche Informationen – übersichtlich.

| Deutsche Visa<br>Konsular Gese                                      | und Home<br>ellschaft                                                                                              | e Mein DVKG        | Unsere Lösungen 👻                                                                                                    | Warum die DVKG -                                  | Ihre Destination -                            | Beratung -                       | Kontakt -            | ው    |  |  |  |
|---------------------------------------------------------------------|----------------------------------------------------------------------------------------------------|--------------------|----------------------------------------------------------------------------------------------------|---------------------------------------------------|-----------------------------------------------|----------------------------------|----------------------|------|--|--|--|
| Die Bezahlung wurde erfolgreich abgeschlossen                       |                                                                                                    |                    |                                                                                                    |                                                   |                                               |                                  |                      |      |  |  |  |
| Beauffragt<br>Auftrag A2020-004008 (M. Mustermann 1.10. Frankreich) |                                                                                                    |                    |                                                                                                    |                                                   |                                               |                                  |                      |      |  |  |  |
| Auftragsübersicht un                                                | Auftragsübersicht und Anlagen Länderinformationen Gebuchte Services Rechnungen Antrag                              |                    |                                                                                                    |                                                   |                                               |                                  |                      |      |  |  |  |
| Ant<br>oder Ar                                                      | ragsunterlagen herunterladen<br>ntragsunterlagen per E-Mail versende                                               | n                  | Vielen Dank für Ihn<br>Bitte laden Sie die A                                                                                                    | e Beauftragung und da<br>auftragsunterlagen herun | s entgegengebrachte<br>ter und prüfen Sie mör | e Vertrauen.<br>gliche nächste S | Schritte.            |      |  |  |  |
| termann 1.10                                                        | . Frankreich                                                                                                    |                    | Dokumentenübersicht         A1 Bescheinigung         Arbeitsvertrag                                                                                                    |                                                   |                                               |                                  |                      |      |  |  |  |
| Nummer                                                              | A2020-004008                                                                                                    |                    |                                                                                                    |                                                   |                                               |                                  |                      |      |  |  |  |
| Kategorie                                                           | EU-Meldung inkl. A1 Antra<br>sozialversicherungspflichtig                                                          | g -<br>g in D-A-CH | Gesundheits                                                                                                    | Gesundheitszeugnis                                |                                               |                                  |                      |      |  |  |  |
| Auftraggeber                                                        | Max Mustermann<br>-                                                                                                |                    | <ul> <li>Auszahlungsnachweis des Gehaltes des letzten Monats</li> <li>Einkommensnachweise des letzten Monats</li> <li>Nachweis für das aufnehmende Unternehmen in Frankreich, dass eine Repräsentanz gestellt wird: 'Lettre de Mission'</li> </ul> |                                                   |                                               |                                  |                      |      |  |  |  |
| Reisender                                                           | Max Mustermann<br>-<br>max.mustermann@muster.                                                                      | de                 |                                                                                                    |                                                   |                                               |                                  |                      | ellt |  |  |  |
| Destination                                                         | Destination Frankreich Weitere Informationen finden Sie in Ihren Antragsunterlagen und in den Länderinformationen. |                    |                                                                                                    |                                                   |                                               |                                  |                      |      |  |  |  |
| Einreisedatum                                                       | 01.10.2020                                                                                                    |                    |                                                                                                    |                                                   |                                               | Dokume                           | nte hochl <u>ade</u> | en / |  |  |  |
| Rückversanddatum                                                    | 30.09.2020                                                                                                    |                    |                                                                                                    |                                                   |                                               | Nachr                            | richt an DVK         | G    |  |  |  |

Die Bestätigung Ihrer EU-Meldung inkl. der A1 Beantragung erhalten Sie im Auftrag und per E-Mail.

Weitere Dokumente und Informationen können Sie über den Auftrag an die DVKG übermitteln.

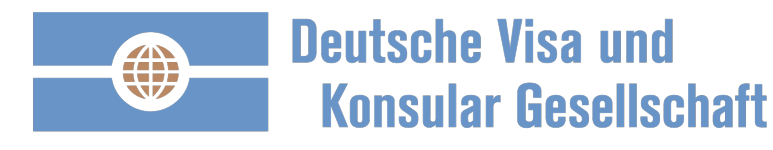

# Dokumente hochladen und für eine Wiederverwendung im Profil hinterlegen.

| Deutsche Visa und<br>Konsular Gesellschaft | Home                      | Mein DVKG                                                     | Unsere Lösungen -                | Warum die DVKG -             | Ihre Destination - | Beratung - Kontakt - 🕛                   |
|--------------------------------------------|---------------------------|---------------------------------------------------------------|----------------------------------|------------------------------|--------------------|------------------------------------------|
| Die Bezahlung wurde erfolgreich :          | abaeschlossen             |                                                               |                                  |                              |                    |                                          |
| Beauftragt M. Musterman                    | n 1.10. Frankreich        |                                                               |                                  |                              | ×                  |                                          |
| Auftra Doku                                | mente hoo                 | chladen                                                       | / Nachrich                       | it an DVKG                   | ei                 | ch)                                      |
| Auftragsübers                              | Kommentar                 |                                                               |                                  |                              | 4                  |                                          |
|                                            | Datei                     | auswählen Keine Date                                          | ei ausgewählt                    |                              |                    |                                          |
| Do                                         | kumententyp A1            | Bescheinigung<br>eitsvertrag<br>sundheitszeugnis<br>tnachweis | lee Gebaltee des letzten Ma      | ooto                         | e mõ               | e Vertrauen.<br>ogliche nächste Schritte |
| termar                                     |                           | kommensnachweise                                              | des letzten Monats               | TIALS                        | - E                |                                          |
| Nummer 2                                   | □ Na<br>win<br>□ So       | chweis für das aufnel<br>d: 'Lettre de Mission'<br>nstiges    | hmende Unternehmen in Fr         | ankreich, dass eine Repräsen | tanz gestelit      |                                          |
| Kategorie                                  | n Reisenden-Prot          | il hinterlegen                                                |                                  |                              |                    |                                          |
| Auftraggeber Do                            | kumententyp<br>Gültig bis |                                                               |                                  |                              | ¢ts                |                                          |
| Reisender                                  | Nach /                    | Ablauf der Gültigkeit                                         | wird die Datei aus dem Reis<br>n | enden-Profil gelöscht.       | reich              | n, dass eine Repräsenta z gestellt       |
| Destination                                |                           |                                                               |                                  |                              | h un               | d in den Länderinformationen.            |
| Einreisedatum 01.10.2                      | 020                       |                                                               |                                  |                              |                    | Dokumente hochladen /                    |
| Rückversanddatum 30.09.2                   | 020                       |                                                               | 1.1.1.1.1.1.1                    | ********                     |                    | Nachricht an DVKG                        |

1 Laden Sie folgende Dokumente im Auftrag hoch.

2 Hinterlegen Sie, für eine Wiederverwendung, die Dokumente in Ihrem Profil.

Vertraulich

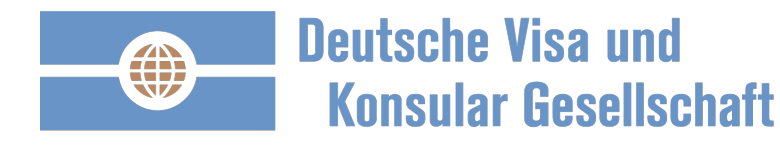

# Weiterführende Informationen im Auftrag.

| Deutsche Visa<br>Konsular Ges                 | und<br>ellschaft                                                                 | Home           | Mein DVKG  | Unsere Lösungen -                                                                                                    | Warum die DVKG -                                   | Ihre Destination -                            | Beratung -                       | Kontakt -  | ወ |  |  |
|-----------------------------------------------|----------------------------------------------------------------------------------|----------------|------------|----------------------------------------------------------------------------------------------------|----------------------------------------------------|-----------------------------------------------|----------------------------------|------------|---|--|--|
| Die Bezahlung wurde erfolgreich abgeschlossen |                                                                                  |                |            |                                                                                                    |                                                    |                                               |                                  |            |   |  |  |
| Beauftragt                                    |                                                                                  |                |            |                                                                                                    |                                                    |                                               |                                  |            |   |  |  |
| Auftrag A                                     | 42020-0                                                                          | 0400           | 8 (M. I    | Musterma                                                                                                    | ann 1.10.                                          | Frankrei                                      | ch)                              |            |   |  |  |
| •                                             |                                                                                  |                |            |                                                                                                    |                                                    |                                               | ·                                |            |   |  |  |
| Auftragsübersicht un                          | nd Anlagen Länd                                                                  | lerinformation | ien Gebuch | te Services Rechnu                                                                                                    | ungen Antrag                                       |                                               |                                  |            |   |  |  |
|                                               |                                                                                  |                |            |                                                                                                    |                                                    |                                               |                                  |            |   |  |  |
| Ant                                           | tragsunterlagen heru                                                             | nterladen      | 1          | Bitte laden Sie die                                                                                                    | re Beauftragung und da<br>Auftragsunterlagen herun | s entgegengebrachten<br>ter und prüfen Sie mö | e Vertrauen.<br>gliche nächste S | Schritte.  |   |  |  |
| oder A                                        | ntragsunterlagen per E-N                                                         | 1ail versenden |            |                                                                                                    |                                                    |                                               | -                                |            |   |  |  |
|                                               |                                                                                  |                |            | 29. September, 18:                                                                                                    | 08 Uhr Sy                                          | ystem                                         |                                  |            |   |  |  |
| M. Mustermann 1.10                            | ). Frankreich                                                                    |                |            | Ihre finale Rechnung erhalten Sie elektronisch parallel zum Rückversand der Dokumente.                                                                                                    |                                                    |                                               |                                  |            |   |  |  |
| Nummer                                        | A2020-004008                                                                     |                |            | 29. September, 18:08 Uhr System 2                                                                                                    |                                                    |                                               |                                  |            |   |  |  |
| Kategorie                                     | Kategorie EU-Meldung inkl. A1 Antrag -<br>sozialversicherungspflichtig in D-A-CH |                |            | Sie erhalten die Information zu Ihrer Repräsentanz (Lettre de Mission). Bitte legen Sie diese<br>Information dem Unternehmen / Messe / Institution welches Sie in Frankreich besuchen vor und<br>halten Sie eine Konie bereit für den Fall, dass Sie von den französischen Arbeiteinsporteren                                                                                                    |                                                    |                                               |                                  |            | d |  |  |
| Auftraggeber                                  | Max Musterman                                                                    | n              |            | kontrolliert werd                                                                                                    | en.                                                |                                               | Jaiachen Arbeita                 | napectoren |   |  |  |
|                                               | -<br>julius.heintz@dvl                                                           | kg.de          |            | Lettre_de_Mission                                                                                                    | on,                                                |                                               |                                  |            |   |  |  |
| Reisender                                     | Reisender Max Mustermann                                                         |                |            |                                                                                                    |                                                    |                                               |                                  |            |   |  |  |
|                                               | -<br>max.musterman                                                               | n@muster.de    |            | Table 16 Strength                                                                                                    |                                                    |                                               |                                  |            |   |  |  |
| Destination                                   | Frankreich                                                                       |                |            | The state and the state of the state of the |                                                    |                                               |                                  |            |   |  |  |
| Einreisedatum                                 | 01.10.2020                                                                       |                |            |                                                                                                    |                                                    |                                               |                                  |            |   |  |  |
| Rückversanddatum                              | 30.09.2020                                                                       |                |            | - Mit Name with a Vision<br>Set Research in Sector                                                                                                    |                                                    |                                               |                                  |            |   |  |  |

Weitere Informationen erhalten Sie im Auftrag:

1 Kontaktdaten der Repräsentanz, in den Antragsunterlagen zum herunterladen

⇒ Bei einer Kontrolle sind die Kontaktdaten an die Beamten zu übergeben

 Im Fall Frankreich:
 2 "Lettre de Mission"
 ⇒ An das empfangene Unternehmen zu übergeben

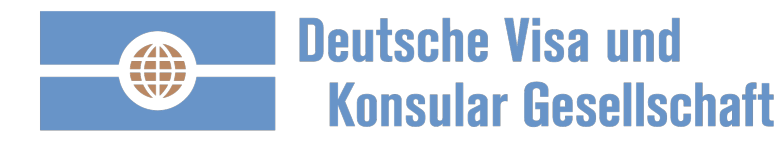

### Letzte Seite – Verhalten im Fall einer Kontrolle.

- 1) Ruhe bewahren mit der Beauftragung der DVKG haben Sie bisher alles richtig gemacht.
- 2) Halten Sie folgende Unterlagen bereit:
  - 1) die A1 Bescheinigung in ausgedruckter Form
  - 2) Bestätigung der EU-Meldung
- 4) Informieren Sie umgehend folgende Personen:
  - 1) Ihre Personalabteilung Abteilung
  - 2) DVKG Niederlassung München:
    - Tel. +49 89 998 209 030
    - E-Mail: muenchen@dvkg.de

Herausforderung:

A1 Bescheinigung / EU-Meldebescheinigung liegt nicht vor, da sehr kurzfristig beantragt?

Lösung:

• Weisen Sie mit der Auftragsbestätigung der DVKG nach, dass Sie die A1 Bescheinigung / EU-Meldung beantragt haben. Ggf. muss eine A1 Bescheinigung nachgereicht werden.

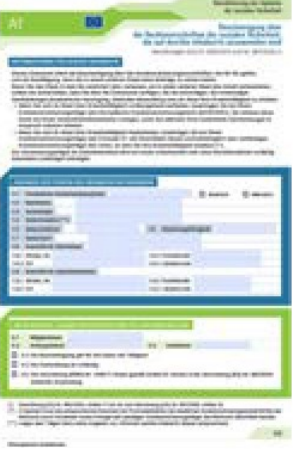

A1 Bescheinigung (Seite 1)

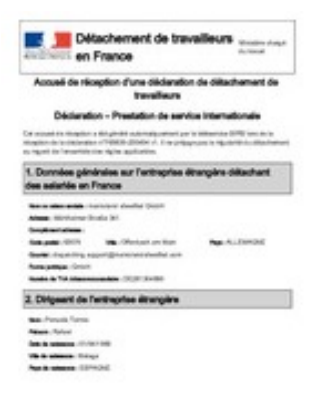

EU-Melde Bestätigung Frankreich

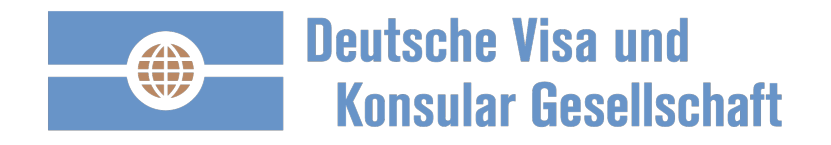

# Rückfragen:

- 1) Ihre Personalabteilung
- 2) DVKG Niederlassung München:
  - Tel. +49 89 998 209 030
  - E-Mail: entsendung@dvkg.de